# Application User Guide for FA Application

Please note that you need to be connected to SIT VPN to access IN4SIT.

### **VPN Installation Guide**

**Step 1.** Click <u>https://sitvpn.singaporetech.edu.sg</u> to download the SIT VPN.

**Step 2.** Enter the user credential at portal page as stated below.

Name: stu.siat.edu.sg\<student ID>

Password: <your student ID password>

**Step 3.** Download and install the software as per instructions, and launch the GlobalProtect client software.

Portal: sitvpn.singaporetech.edu.sg

Username: stu.siat.edu.sg\<student ID>

Password: <your student ID password>

Step 4. Click 'Connect'.

Please refer to the SIT VPN user guide <u>here</u>, or approach IT Helpdesk for assistance at <u>ITHelpdesk@singaporetech.edu.sg</u>

Please note that you need to be connected to SIT VPN to access IN4SIT.

### Step 1

Log into <u>IN4SIT</u> with your username and password.

## Step 2

Upon logging into the IN4SIT system, you will view the page shown below. Click on Financial Aid Application.

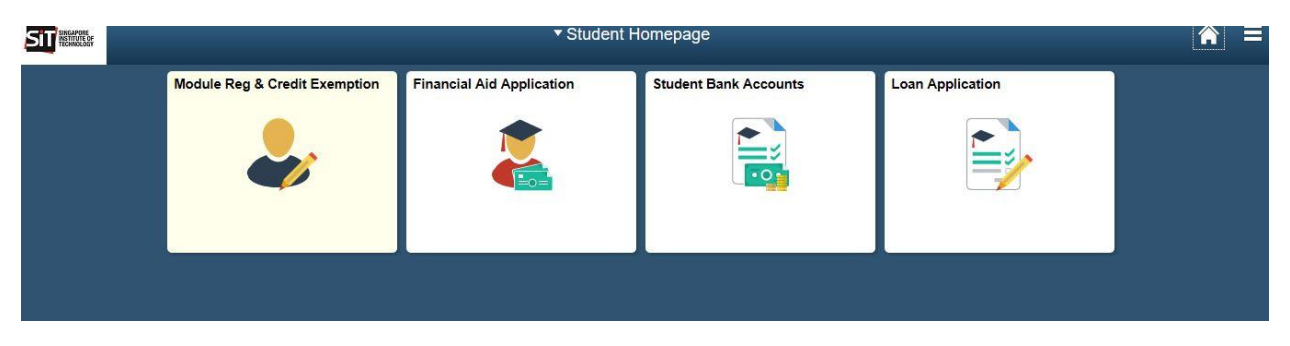

# Step 3

To start an application, click on New Application.

| SIT                  | Final                           | Financial Aid Application  |                        |   |  |
|----------------------|---------------------------------|----------------------------|------------------------|---|--|
| inancial Application | Application Management          |                            |                        |   |  |
| Sign-Out             | Your Applications               |                            |                        |   |  |
|                      | Application Date ♦              | Application Nbr $\Diamond$ | Status 🛇               |   |  |
|                      |                                 |                            |                        | > |  |
|                      | Application Periods             |                            |                        |   |  |
|                      | Financial Aid Scheme $\Diamond$ | Application Start Date 🗘   | Application End Date 🛇 |   |  |
|                      | Abwin Study Grant               | 29/05/2017                 | 23/07/2017             |   |  |
|                      | ATEO Bursary                    | 29/05/2017                 | 23/07/2017             |   |  |
|                      | Choo Chiau Beng Bursary         | 29/05/2017                 | 23/07/2017             |   |  |
|                      | Dou Yee Enterprises Bursary     | 29/05/2017                 | 23/07/2017             |   |  |
|                      | Drilmaco Bursary                | 29/05/2017                 | 23/07/2017             |   |  |
|                      | Feinmetall Bursary              | 29/05/2017                 | 23/07/2017             |   |  |

Please indicate the Financial Aid you wish to apply.

**Scholarships:** You may indicate up to 8 scholarship choices. You may wish to refer to our website for more information on the respective awards.

**Public Bursaries:** The choices are automatically selected and greyed out if you are a Singapore Citizen.

**Donated Bursary:** Please indicate if you wish to be considered for Donated Bursaries, you do not need to choose a specific award. You are strongly encouraged to indicate Yes.

| SIT                             | Financial Aid Application                                                                                                    |  |  |  |
|---------------------------------|----------------------------------------------------------------------------------------------------|--|--|--|
| Home                            | Applicants may submit an application for the various Scholarships and/or Financial Assistance Schemes available. Applicants are strongly encouraged to save each section before proceeding to                                                                                                    |  |  |  |
| Step 1: Financial Aid Selection | The online application and corresponding document uploads must be submitted by the given deadlines for processing. Assessment of applications will be based on supporting documents submit applicants will be notified of the final outcomes via email notifications to their SIT email account. |  |  |  |
| Step 2: Applicant Details       | Scholarship                                                                                                    |  |  |  |
| Step 3: Personal Achievements   | Please select the scholarships to apply according to your choices.                                                                                                    |  |  |  |
| Step 4: Application Statement   | First Choice SCCCF Scholarship ~                                                                                                    |  |  |  |
| Step 5: Family Composition      | Second Choice Lim Siah Mong Scholarship ~                                                                                                    |  |  |  |
| Step 6: Other Information       | Third Choice ~                                                                                                    |  |  |  |
| Step 7: Documents               | Fourth Choice                                                                                                    |  |  |  |
| Application Declaration         |                                                                                                    |  |  |  |
| Application Summary             |                                                                                                    |  |  |  |
| Contact Us                      | Sixth Choice ~                                                                                                    |  |  |  |
| Sign-Out                        | Seventh Choice V                                                                                                    |  |  |  |
|                                 | Eighth Choice V                                                                                                    |  |  |  |
|                                 | Public Bursaries/Grants                                                                                                    |  |  |  |
|                                 |                                                                                                    |  |  |  |
|                                 | CDC/CCC University Bursary Tier 1                                                                                                    |  |  |  |
|                                 | MOE Bursary Tier 1                                                                                                    |  |  |  |
|                                 | CDC/CCC University Bursary Tier 2                                                                                                    |  |  |  |
|                                 | MOE Bursary Tier 2                                                                                                    |  |  |  |
|                                 | Donated Bursary                                                                                                    |  |  |  |
|                                 | Do you wish to apply for Donated Bursary Yes                                                                                                    |  |  |  |
|                                 | Save Next                                                                                                    |  |  |  |

Please ensure that the information shown is accurate, or email Registrar's Office (<u>Registrar@SingaporeTech.edu.sg</u>) to update your details.

| SIT MANN:                       | Fin                  | ancial Aid Application                                                                                          |
|---------------------------------|----------------------|----------------------------------------------------------------------------------------------------|
| Home                            | Applicant Details    |                                                                                                    |
| Step 1: Financial Aid Selection | Full Name            | Amanda                                                                                                    |
| Step 2: Applicant Details       | Academic Career      | Undergraduate                                                                                                   |
| Step 3: Personal Achievements   | Academic Program     | B (Hons) Hosp Biz                                                                                               |
| Step 4: Application Statement   | Matriculation Number |                                                                                                    |
| Step 5: Family Composition      | NRIC/FIN             |                                                                                                    |
| Step 6: Other Information       | Nationality          | Singapore Citizen                                                                                               |
| Step 7: Documents               | Passport No          |                                                                                                    |
| Application Declaration         | Email Address        |                                                                                                    |
| Application Summary             | Mobile/Phone Number  | 99999999                                                                                                    |
| Contact Us                      | Country of Residence | Singapore                                                                                                    |
| Sign-Out                        | Postal Code          |                                                                                                    |
|                                 | Block/House No       | 723                                                                                                    |
|                                 | Street Name          | A REPORT OF A REPORT OF A REPORT OF A REPORT OF A REPORT OF A REPORT OF A REPORT OF A REPORT OF A REPORT OF A R |
|                                 | Floor                | 14                                                                                                    |
|                                 | Unit No.             | 129                                                                                                    |
|                                 |                      |                                                                                                    |
|                                 |                      |                                                                                                    |
|                                 |                      |                                                                                                    |
|                                 |                      |                                                                                                    |
|                                 |                      |                                                                                                    |

# Step 7

Please key in any Awards, CCAs or Community Service you have been involved in for the last 3 years. You will be required to produce Proof of Activities (CCA Records, Certificates) as a supporting document.

| Specify up to 3 awards, achievements and academic awards attained in the                            | ast 3 years.                                                               |
|----------------------------------------------------------------------------------------------------|----------------------------------------------------------------------------|
|                                                                                                    | 1 row                                                                      |
| **Award Description ♦                                                                               | **Year of Award $\Diamond$                                                 |
| 1 Soccer Champion                                                                                   | 2014 ~ + -                                                                 |
|                                                                                                    |                                                                            |
| Co-Curricular Activities                                                                            |                                                                            |
| Specify up to 3 co-curricular activities you have taken part in the last 3 yea                      | 15.                                                                        |
| - *Activity Description ♦                                                                           | 1 rows<br>*From (Year) ◇ *To (Year) ◇ *Position Held ◇                     |
| 1 Scout                                                                                             | 2014 ~ 2015 ~ Chief Scout -                                                |
| Community Service<br>Specify up to 3 community service activities you have taken part in the last 3 | years.                                                                     |
| *Activity Description $\diamond$                                                                    | *Year ≎ *Description ≎                                                     |
| 1 Overseas Community Involvement Programme                                                          | 2016 V Project Vietnam + -                                                 |
|                                                                                                    | Specify up to 3 awards, achievements and academic awards attained in the l |

Please key in a statement to support your Scholarship application (max 500 words). Please key 'NA' if you are not applying for a Scholarship and you will not be able to update this statement after submission.

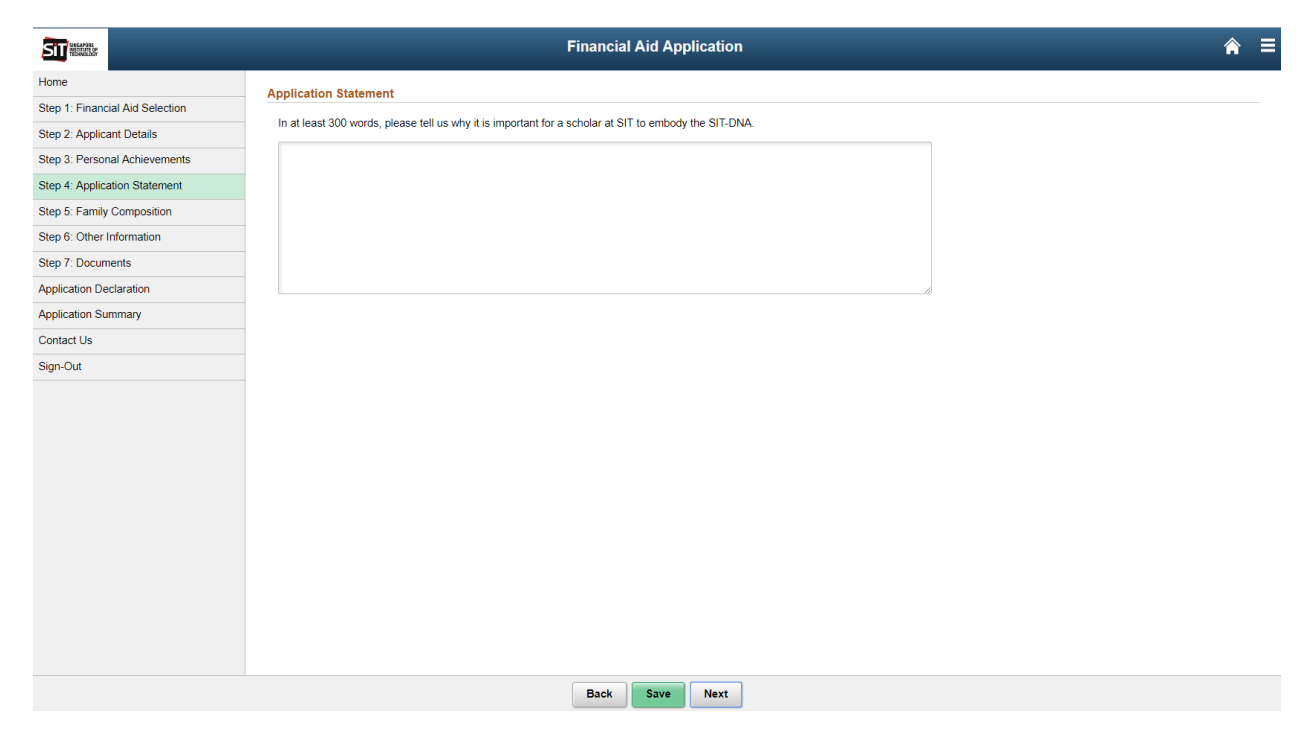

Please key in details of your parents and all other members living in your household.

You are also required to key in a statement as to why you are seeking Financial Assistance (max 500 words).

| SIT                             | Financial Aid Application                         |            |  |
|---------------------------------|---------------------------------------------------|------------|--|
| Home                            | Family Composition and Financial Status           |            |  |
| Step 1: Financial Aid Selection | Are you working part time ?                       | No         |  |
| Step 2: Applicant Details       | ine for moning part and .                         |            |  |
| Step 3: Personal Achievements   | If 'Yes' please tell us your part time occupation |            |  |
| Step 4: Application Statement   | How much do you earn a month on average           |            |  |
| Step 5: Family Composition      | Details of Parents                                |            |  |
| Step 6: Other Information       | Details of Father                                 |            |  |
| Step 7: Documents               | *Name of Father                                   | DADDY      |  |
| Application Declaration         | *Living in Household                              | Yes v      |  |
| Application Summary             | *Marital Status                                   | Married V  |  |
| Contact Us                      | *0.70                                             | 50         |  |
| Sign-Out                        | v8e                                               |            |  |
|                                 | *Employment status                                | Employed V |  |
|                                 | *Occupation                                       | Engineer   |  |
|                                 | *Gross Monthly Income                             | \$5000.00  |  |
|                                 | Annual Bonus                                      | \$0.00     |  |
|                                 | Monthly Contribution to family                    | \$0.00     |  |
|                                 | Is suffering from an illness/ handicapped         | No         |  |
|                                 | If yes, what is his/her condition                 |            |  |
|                                 | Details of Mother                                 |            |  |
|                                 | *Name Of Mother                                   | MUMMY      |  |

Please declare any other sources of income that your family may have, as well as any other scholarships that you may be on.

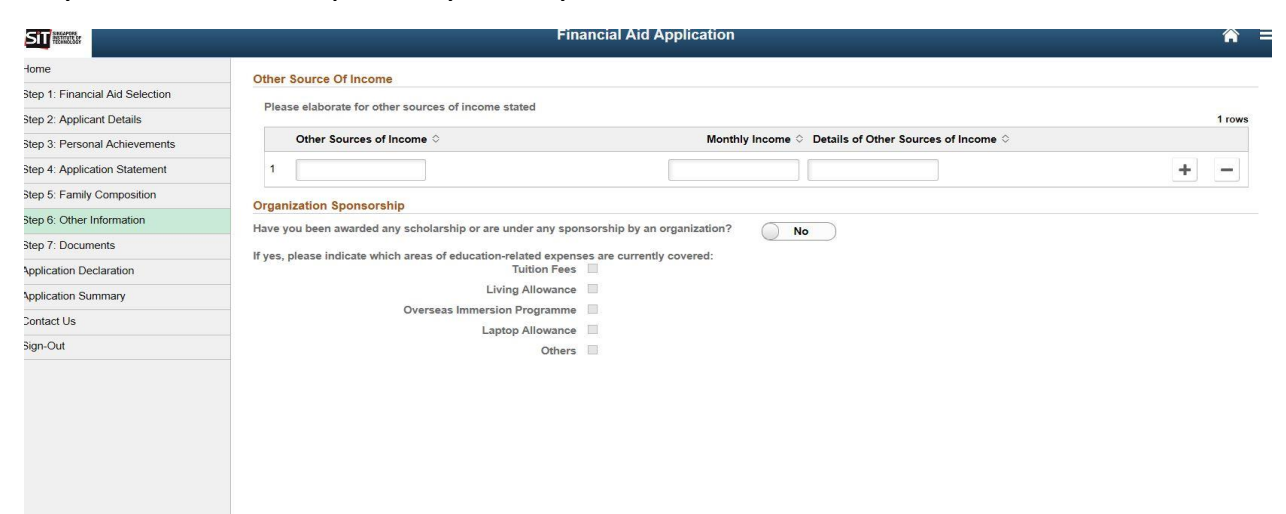

### Step 11

Please upload the supporting documents for your application to be assessed. Please refer to the instructions provided on the page.

| ne                           | Documents                                                                                                    |                                                                   |                                                                                 |                                                                |                            |                |
|------------------------------|----------------------------------------------------------------------------------------------------|-------------------------------------------------------------------|---------------------------------------------------------------------------------|----------------------------------------------------------------|----------------------------|----------------|
| p 1: Financial Aid Selection | Applicants are required to upload all stipulated supporting documents to complete their application. Please follow these steps:                              |                                                                   |                                                                                 |                                                                |                            |                |
| p 2: Applicant Details       | <ul> <li>Scan or take a picture of original docur</li> <li>Ensure a sufficiently clear resolution (y)</li> </ul>                                             | ment.<br>within 5120 KB ) without trunc                           | cation of any part of the original doo                                          | cument.                                                        |                            |                |
| p 3: Personal Achievements   | <ul> <li>Transcripts/results should show the ca</li> <li>Paste and collate the picture(s) into M</li> </ul>                                                  | indidate's name, the logo and<br>icrosoft Word and save the fil   | d name of the awarding institution, a<br>le as a .pdf file.                     | and all subjects/grades clearly.                               |                            |                |
| p 4: Application Statement   | <ul> <li>Alternatively, scan and save the requir</li> <li>Proceed to upload the file on the online</li> </ul>                                                | ed documents directly in DO<br>e application form.                | CX, JPEG, JPG, PDF, PNG format                                                  |                                                                |                            |                |
| p 5: Family Composition      | List of Documents:                                                                                                    |                                                                   |                                                                                 |                                                                |                            |                |
| p 6: Other Information       | <ol> <li>Identification - NRIC (Front and Back)/</li> <li>Student Card - Student Matriculation /</li> <li>CDE Casteination Listen - List 6 memory</li> </ol> | Birth Certificate/ 11B for all i<br>Concession Card for all indiv | individuals listed in the application.<br>riduals listed as students (Full-Time | students only).                                                | h income loss that \$5000  |                |
| p 7: Documents               | <ol> <li>CFP Contribution History - Last 6 mon</li> <li>IRAS Notice of Assessment - Latest IF</li> <li>Pay cline - Last 3 months pay slipe for</li> </ol>    | AS Notice of Assessment fo                                        | r all individuals listed as Oriempi<br>oved with gross monthly income of        | oyed of Employed with gross month<br>oyed.<br>\$5000 and above | y income less than \$5000. |                |
| lication Declaration         | <ol> <li>Frade/Business License - Trade/Business License - Trade/Business License - Trade/Business - If any individuals lister</li> </ol>                    | ess License (e.g Taxi Licens<br>ed in the application are divor   | <ul> <li>e) for all individuals listed as Self-E</li> </ul>                     | imployed.                                                      |                            |                |
| plication Summary            | <ol> <li>Death Certificate - If any individuals lis</li> <li>Disability Certificate - If any individuals</li> </ol>                                          | ted in the application are dec                                    | ceased.<br>handicapped or suffer from illness.                                  |                                                                |                            |                |
| ntact Us                     | <ol> <li>Bankruptcy documents - If any individuent</li> <li>Proof of Activities - Proof of Personal A</li> </ol>                                             | uals listed in the application s<br>Achievements (e.g CCA reco    | uffer from bankruptcy.<br>rds, Certificates).                                   |                                                                |                            |                |
| n-Out                        | <ol> <li>Letter of Recommendation - Letter of F</li> <li>Other Documents - Additional docume</li> </ol>                                                      | Recommendation by Faculty.<br>ents (e.g Medical documents)        |                                                                                 |                                                                |                            |                |
|                              | Document Type                                                                                                    | Mandaton: A                                                       | Add Attachment                                                                  | View Attachment                                                | Delete Attachment          | Attached File  |
|                              | Document Type V                                                                                                    | mandatory v                                                       | Add Attaciment                                                                  | view Attacimient                                               | Delete Atuciment           | Attached The V |
|                              | 7 Divorce Papers                                                                                                    | No                                                                | Add Attachment                                                                  | View Attachment                                                | Delete Attachment          |                |
|                              | 8 Death Certificate                                                                                                    | No                                                                | Add Attachment                                                                  | View Attachment                                                | Delete Attachment          |                |
|                              | 9 Medical Document                                                                                                    | No                                                                | Add Attachment                                                                  | View Attachment                                                | Delete Attachment          |                |
|                              | 10 Bankruptcy Document                                                                                                    | No                                                                | Add Attachment                                                                  | View Attachment                                                | Delete Attachment          | -              |
|                              | 11 Proof of Activities                                                                                                    | Yes                                                               | Add Attachment                                                                  | View Attachment                                                | Delete Attachment          |                |
|                              | 12 Letter of Recommendation                                                                                                    | Yes                                                               | Add Attachment                                                                  | View Attachment                                                | Delete Attachment          | Capture1.JPG   |
|                              | 13 Other Document                                                                                                    | No                                                                | Add Attachment                                                                  | View Attachment                                                | Delete Attachment          |                |
|                              |                                                                                                    |                                                                   |                                                                                 |                                                                |                            | 1.             |

For students who are going on OIP, you may refer to the document checklist <u>here</u> to prepare beforehand.

Upon submission you will be directed to the declaration page below. Please read through the declaration and key in your NRIC before clicking NEXT.

| 1: Financial Aid Coloction | Declaration                                                                                                    |  |  |  |  |
|----------------------------|----------------------------------------------------------------------------------------------------|--|--|--|--|
| 2: Applicant Details       | 1. I hereby affirm that the household income and number of dependents declared in my application is accurate at the time of my application. I understand and accept that the university's final assessment of my income eligibility may differ after assessment of the documentation I have submitted. I accept that if sufficient documentary proof is not furnished as part of my supporting documents by the environment of the documentation I have submitted.                                                                                                    |  |  |  |  |
| Personal Achievements      | uy ute suurinssou deaume, ing apprication may be declared as volu.                                                                                                    |  |  |  |  |
| Application Statement      | 2.1 declare that the information submitted in this online application, including information on any other Bursary/start/scholarship/ Sponsorship as well as the supporting documents are true to the best<br>of my knowledge and I have not wilfully suppressed any material facts. I understand and accept that the provision of inaccurate or false information will render this application invalid even after funds<br>disbursements have taken place.                                                                                                    |  |  |  |  |
| : Family Composition       | 3. I understand and accept that any resulting award may be used to offset outstanding tuition fees payable prior to disbursement of remaining funds to me. unless otherwise stated in the award's terms                                                                                                    |  |  |  |  |
| : Other Information        | of use                                                                                                    |  |  |  |  |
| : Documents                | 4.1 understand and accept that any errors in the payee's details furnished in this application will cause delays in the disbursement process if I am awarded any bursaries.                                                                                                    |  |  |  |  |
| ation Declaration          | <ol> <li>I understand and accept that this application and any subsequent award will be voided if my final semester of study falls within the period for designation or disbursement of award. Any designation or award after my graduation/with/farwal/termination from the course may be rendered invalid as a result. Any disbursed funds will subsequently have to be refunded to the university.</li> <li>I understand and acknowledge that upon receipt of the MOE Bursary. I am NOT eligible to receive the CDCI/CCC University Bursary concurrently within the same Academic Year. I may be eligible to receive any othe Pursary/Grati/Full or Partial Scholarship within is specifically meant for the payment of fution fees within the same academic year (Ar), subject to approval by the university on a case by-case basis. I also accept that any Financial Assistance/Scholarship awards received will have to be refunded to the university if l either choose to withdraw or am terminated from the current programme of study.</li> </ol> |  |  |  |  |
| ation Summary              |                                                                                                    |  |  |  |  |
| ct Us                      |                                                                                                    |  |  |  |  |
| Dut                        | 7. I agree to release personal and academic information such as grades (GPA) and Records of Achievement (ROA) to the Bursary/Scholarship provider as part of the assessment process.                                                                                                    |  |  |  |  |
|                            | 8. I understand and accept that if I am awarded a donated bursary/scholarship, I am to conscientiously participate in donor stewardship efforts. This may include writing thank-you letters to the donor, media engagements to publicise gifts to SIT and other events e.g. donor appreciation events, receptions, award presentations and others.                                                                                                    |  |  |  |  |
|                            | 9. I understand and accept that the award may be withdrawn if the conduct of the recipient is deemed unsatisfactory and SIT reserves the right to impose repayment on a case-by-case basis.                                                                                                    |  |  |  |  |
|                            | ☑ I agree to the content herein.                                                                                                    |  |  |  |  |
|                            | Applicant's Full Name                                                                                                    |  |  |  |  |
|                            | NRIC/ FIN/ Passport Number                                                                                                    |  |  |  |  |
|                            |                                                                                                    |  |  |  |  |
|                            |                                                                                                    |  |  |  |  |
|                            |                                                                                                    |  |  |  |  |

### Step 13

The last page is a summary of your application. Kindly check all the info entered are correct before clicking Submit.

Please note that all communications pertaining to your FA application will be made via your SIT E-Mail address.

If you have any enquiries, please call us at 6592 1150 during office hours or write to us at <u>FAS@SingaporeTech.edu.sg</u>.